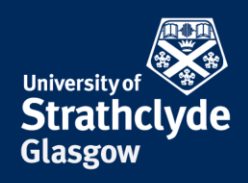

## **Connect to Wifi Guest**

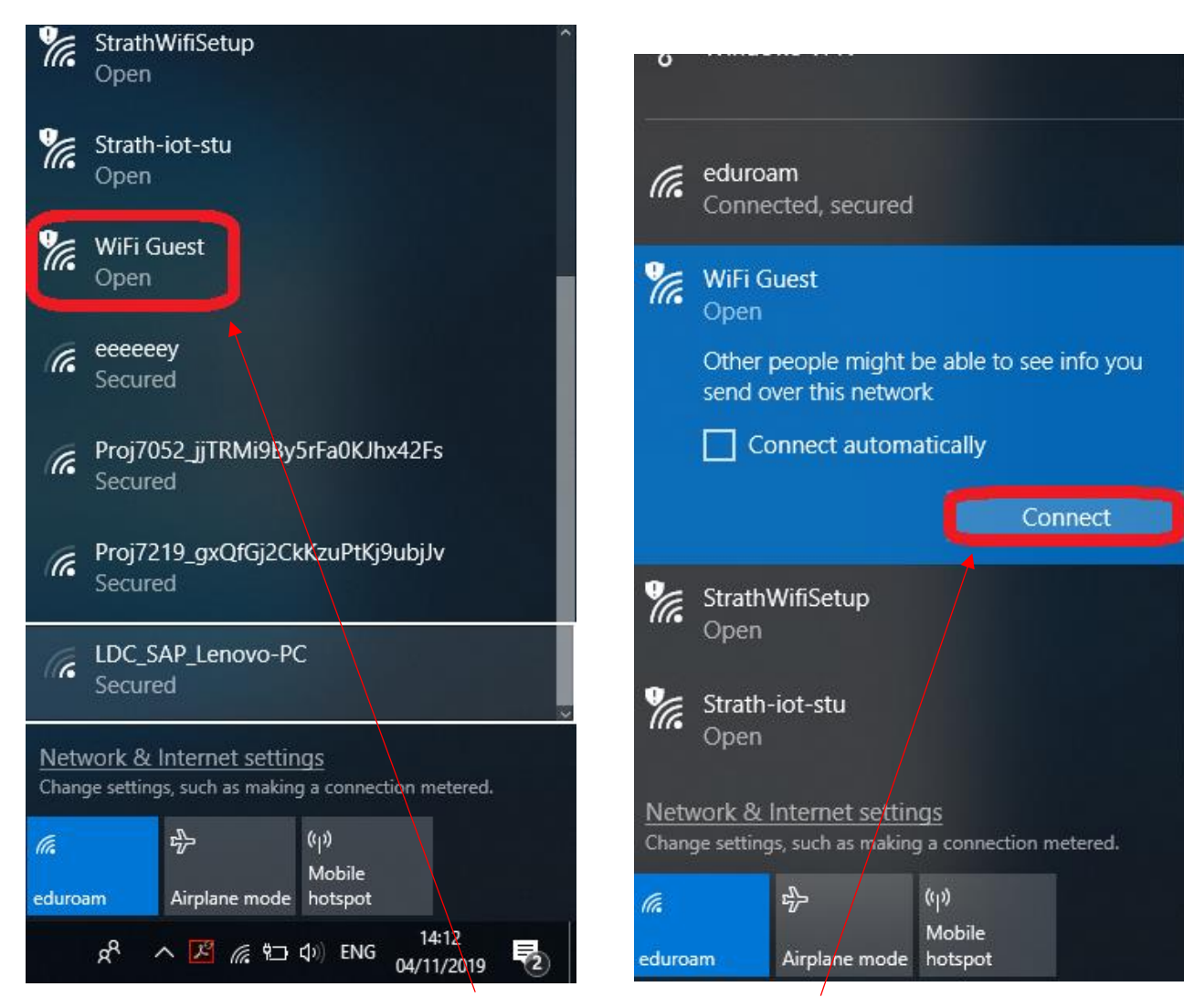

1. Click on the wifi icon, then click on WiFi Guest.

2. Click on Connect.

YOUR

YOUR

**INFORMATION** 

RESOURCES.

SERVICES

**the place of useful learning www.strath.ac.uk** University of Strathclyde Glasgow G1 1XQ

The University of Strathclyde is a charitable body, registered in Scotland, with registration number SC015263

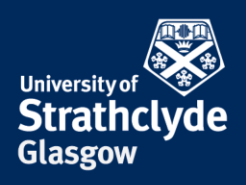

|                                                                                                    |                                                                                                    | Bildwenstry of Strathclyde<br>Glasgow                                                                                                    | Sky WiFi<br>Connect to <b>The Clou</b> |
|----------------------------------------------------------------------------------------------------|----------------------------------------------------------------------------------------------------|----------------------------------------------------------------------------------------------------|----------------------------------------|
|                                                                                                    |                                                                                                    |                                                                                                    |                                        |
|                                                                                                    |                                                                                                    | Sign in with Sky WiFi Roaming                                                                                                    |                                        |
|                                                                                                    |                                                                                                    | How does the Sky WiFi Roaming Service work?                                                                                                    |                                        |
|                                                                                                    |                                                                                                    | Email*                                                                                                    |                                        |
|                                                                                                    |                                                                                                    |                                                                                                    |                                        |
|                                                                                                    |                                                                                                    | Password *                                                                                                    | (Forgotten password?                   |
| www.et.y.like.Dout x +<br>3 Q & https://source.thedioudinet/source.platform/                                                                                                    | - • • •                                                                                                |                                                                                                    |                                        |
| Steenover                                                                                                    | Sky WiFi<br>Bunched WiFi<br>With obustantiel WiFi Notosparts arross<br>that Wire operation for outline | Continue                                                                                                    |                                        |
| Superfast, reliable and easy to use WiF                                                                                                    | Internet access when you're out and<br>about Join millions of WIFI users and<br>register today.        | Don't have an account?                                                                                                    |                                        |
| For Guests & Visitors<br>Check out our hotspot finder to discover hotspots near you                                                                                                    |                                                                                                    | Create Account                                                                                                    |                                        |
| wow reacuring horsports with taky byornes                                                                                                    |                                                                                                    | Other Providers                                                                                                    |                                        |
| Get online at<br>University of Strathclyde                                                                                                    | 60.2                                                                                                   |                                                                                                    |                                        |
|                                                                                                    |                                                                                                    | Products                                                                                                    |                                        |
|                                                                                                    |                                                                                                    |                                                                                                    |                                        |
|                                                                                                    | The form of sports nees,                                                                               | Terms Privacy & Cookies About Vs                                                                                                    |                                        |
| . In your browser, click on the                                                                                                    | The horne of sports room.                                                                              | Terms Privacy & Cookies About Us<br>4. Click on Create Account                                                                                                    | t.                                     |
| . In your browser, click on the                                                                                                    | The horse of sports news.                                                                              | Terms Privacy & Cookies About 4s                                                                                                    | t.                                     |
| . In your browser, click on a                                                                                                    | The horne of sports resus.                                                                             | Terms Privacy & Cookies About ()s<br>4. Click on Create Account<br>of the series                                                                                                    | t.                                     |
| . In your browser, click on the state of the state of the | The hore of sports ress.                                                                               | Terms Privacy & Cookies About ()s<br>4. Click on Create Account<br>Conder<br>Privacy & Cookies About ()s                                                                                                    | t.                                     |
| . In your browser, click on the second second secon | The horse of sports news.                                                                              | Terms Privacy & Cookies About its<br>4. Click on Create Account<br>Center<br>Gender<br>Finale<br>Male<br>Email*                                                                                                    | t.                                     |
| . In your browser, click on a                                                                                                    | The lorge of sports news.                                                                              | Terms Privacy & Cookies About its<br>4. Click on Create Account<br>Conder<br>Conder<br>Password*                                                                                                    | t.                                     |
| . In your browser, click on the second to the second to th | The horse of sports sees.                                                                              | Terms Privacy & Cookies About (ks<br>4. Click on Create Account                                                                                                    | t.                                     |
| In your browser, click on the second second  | Co.                                                                                                    | Terms Privacy & Cookies About (s<br>4. Click on Create Account<br>Center<br>Gender<br>Female<br>Mate<br>Female<br>Confirm Password*                                                                                                    | t.                                     |
|                                                                                                    | Cool Interest agents rease.                                                                            | Terms Privacy & Cookies About (s<br>4. Click on Create Account<br>Confor<br>Permie<br>Male<br>Email*<br>Conform Password*<br>Conform Password*<br>Conform Password*<br>Minorabile Question*                                                                                                    | t.                                     |
| L In your browser, click on a sky WFF comet to The Comet to The Comet  | Cool                                                                                                   | Terms Privacy & Cookies About (s<br>4. Click on Create Account)<br>Center<br>Gener<br>Mate<br>Email<br>Centify Password*<br>Confirm Password*<br>Confirm Password* | L.                                     |
|                                                                                                    | Development resus.                                                                                     | Terms Privacy & Cookies About its<br>A. Click on Create Account<br>                                                                                                    | t.                                     |
| Sky WiFi Connect to The Sky WiFi Connect to The Sky W  | GO.                                                                                                    | Terms Privacy & Cookies About its  A. Click on Create Account  Cender  Female  Male  Email*  Confirm Password*  Confirm Password*  Memorable Question*  We What is your mother's madden name?  What is your mother's madden name?  What is your mother's madden name?  What is your mother's madden name?  We refer the second second secon                                                                                                    | t.                                     |
|                                                                                                    | The horse of sports news.                                                                              | Terms Privacy & Cookies About its  A. Click on Create Account  Gender  Female  Male  Patsword*  Confirm Password*  Memorable Question*  What isyour inscripte?  What isyour inscripte?  What isyour inscripte?  Notat isyour inscripte?  What isyour inscripte?  Net isyour inscripte?  Account isyour inscripte?  Account isy                                                                                                    | t.                                     |
|                                                                                                    | CO.                                                                                                    | Terms Privacy & Cookies About its  A. Click on Create Account  Center  Female  Female  Password*  Confirm Password*  Mine Email*  Password*  Confirm Password*  Password*  Server*  Server*  Ser                                                                                                    | <b>t</b> .                             |

- 5. Enter your details, then scroll down.
- 6. Enter your details, then scroll down.

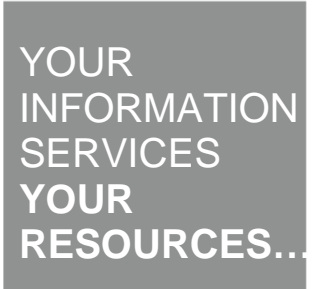

**the place of useful learning www.strath.ac.uk** University of Strathclyde Glasgow G1 1XQ

The University of Strathclyde is a charitable body, registered in Scotland, with registration number SC015263

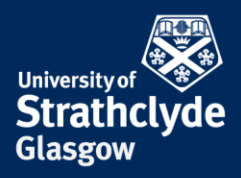

#### SKY WIFI ROAMING Service

You can use the Sky WiFi Roaming service according to Sky WiFi's terms.

Sky WiFi Roaming allows your device to be recognised automatically when connecting at other venue owner locations who will be given access to your personal data.

The Sky WiFi Roaming Service will be provided to you in accordance with our Terms and Conditions below.

Your account information will be collected by Sky WiFi for the purposes set out in our Privacy Notice below.

Sky WiFi (and our advertising partners) may use your account and usage information to provide you with tailored advertising, including by using cookies. If you'd like more information or to change this please see Sky Advertising Choices below.

To use the Sky WiFi Roaming Service please accept the Terms and Conditions below.

| Terms & Conditions      | > |
|-------------------------|---|
| Privacy Notice          | > |
| Sky Advertising Choices | > |

I agree to use the WIFI service and Sky WiFI Roaming service in accordance with the Terms & Conditions.

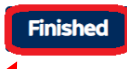

7. Click on Finished.

### Was this information helpful?

**CONTACT US** 

### Email: help@strath.ac.uk Call: 0141 548 4444

the place of useful learning www.strath.ac.uk University of Strathclyde Glasgow G1 1XQ

The University of Strathclyde is a charitable body, registered in Scotland, with registration number SC015263

# YOUR INFORMATION SERVICES YOUR RESOURCES...